## 💾 Test W5A

(Rev. 11/10/19, ex Word Simulazione 1.1)

1. Lancia il programma di elaborazione testi.

2. Scegli il tipo di carattere Times New Roman 12

- 3. Imposta la pagina con margine super. 2,5 e infer. 2; sin., destro e inf. a 2 cm
- 4. Scrivi il seguente testo (compreso gli errori):

Dott. Claudio Mascali C.so Argentina, 75 95150 Acireale (CT)

Gentile Dott. Claudio Mascali

Vuole viaggiare in Asia quest'anno?

La WorldWideWeb srl è lieta di offrirle una incredbile quantita' di possibili mete in Asia quest'anno. Sia che lei desideri rilassarsi comodamente sdraiato al sole, sia che preferisca interrompere la monotonia del lavoro visiando una citta', abbiamo la soluzione adatta a lei.

In qualsiasi modo decida di viaggiare avra' sempre la sicurezza che con noi otterra' un servizio di prima cateporia al giusto prezzo e le sue vacanze avranno inizio nel modo migliore possibile. I nostri particolari accordi con le linee aeree e le compagnie di navigazione ci permettono di offrire le condizioni migliri che si adattano a tutti i gusti e a tutte le tasche.

I nostri punti di forza:

convenienza,

sicurezza,

affidabilita'.

Le accludiamo una copia del nostro catalogo, per consentirle di scoprire le interessanti opportunita' di viaggi che offriamo. Non dimentici di contollare il nostro depliant "Anniversari", dove viene offerta una vacamnza speciale ad un prezzo molto speciale: 12 giorni a Ceylon per una cifra di poco superiore al nostro normale prezo per 8 giorni. Chiami il numero verde 800-6001600 per parlare con una delle nostre guide, che sara' lieta di discutere più detagliatamente le vostre esigenze. Ci auguriamo di poterla risentire presto!

Trovera' inclusi alcuni dettagli sulle nostre offerte di voli.

Cordiali saluti

Elide De Gregoris

- 5. Salva il documento con il nome LavoroW5A su una cartella
- 6. Imposta la visualizzazione del documento come Layout di stampa.
- 7. Cambia il tipo di carattere di tutto il testo in Arial e giustifica l'intero testo.
- 8. Sposta con una tabulazione sinistra tutto l'indirizzo a 2,5 cm dal margine sinistro.
- 9. Centra il titolo "Vuole viaggiare in Asia quest'anno?".
- 10. Sottolinea il titolo e porta a 13 punti la dimensione dei caratteri, e a 24 la spaziatura dopo.
- 11. Crea due nuovi paragrafi nel modo seguente:

inserisci un ritorno a capo prima di "...I nostri particolari accordi ..." inserisci un ritorno a capo prima di "...Chiami il numero verde ..."

- 10. **Sposta** il paragrafo "Troverà inclusi alcuni dettagli sulle nostre offerte di voli." in modo che si trovi dopo il paragrafo che termina con "... a tutti i gusti e a tutte le tasche.". Mantieni la formattazione dei paragrafi precedenti (stessa interlinea).
- 11. **Aggiungi** "Ed a prezzi che la sorprenderanno!" alla fine del primo paragrafo del corpo della lettera.
- 12. Imposta la pagina modificando i margini sinistro e destro in modo che siano di 3 cm.
- 13. Sostituisci tutte le occorrenze del testo " a' " con " à " (la vocale a accentata).
- 14. **Inserisci** la frase "Www srl Viaggi e Vacanze" a sinistra nell'intestazione del documento, inserisci invece nella parte destra la data di oggi.
- 15. Assegna al paragrafo contenente la frase di saluto finale lo stile [saluti ECDL].
- 16. Salva il file ed esci dal programma
- 17. **Inserisci** nel piè di pagina allineato al centro il testo: "telefono 02.234500 fax 02.234501" e, allineato a destra, il numero di pagina come numero romano ( I, II, III,,,).
- 18. Formatta intestazione e piè di pagina con carattere Verdana, 7 punti, Blu.
- 19. **Imposta** una tabulazione sinistra in modo che "La WorldWideWeb srl" si trovi a 3 cm dal margine sinistro.
- 20. Trasforma le tre righe sotto al frase: "I nostri punti di forza" in un elenco puntato.

- 21. Porta a 1,5 l'interlinea dei primi due paragrafi dopo l'indirizzo.
- 22. Inserisci una WordArt in cima alla lettera, a destra dell'indirizzo, con il testo "Www srl".
- 23. Assegna al nr.verde "800-6001600" un bordo Nero, colora il fondo in Verde e il testo in Bianco.
- 24. Assegna al paragrafo "Chiami il numero verde..." un rientro della prima riga di 1,6cm.
- 25. Inserisci l'immagine Spiaggia.jpg fra "Cordiali saluti" e "Elide De Gregoris".
- 26. **Assegna** alla foto un layout che consente di disporre il testo sopra e sotto l'immagine e assegna una distanza da entrambi i testi di 0,8 cm.
- 27. Centra la foto rispetto ai margini sinistro e destro.
- 28. Allinea a destra la firma "Elide De Gregoris" e assegna al paragrafo lo stile [simulazione ECDL].
- 29. Inserisci un'interruzione di pagina dopo la firma "Elide De Gregoris".
- 30. Fai in modo che anche in futuro la prima pagina finisca con la firma "Elide De Gregoris".
- 31. Salva il documento.
- 32. Esci dal programma.